## Instrucciones de pedir un punto de acceso de internet

Los pasos para solicitar un punto de acceso inalámbrico del Distrito Escolar Davis:

- 1. Inicie sesión al sistema MyDSD.
- 2. Haga clic en "Los útiles".

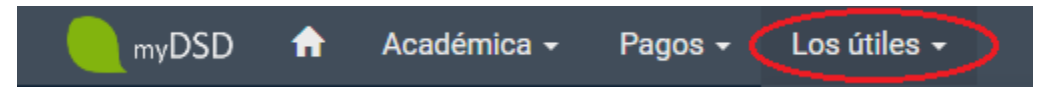

3. Haga clic en "Solicitar punto de acceso a internet (hotspot)".

| Los útiles <del>-</del>                                             |
|---------------------------------------------------------------------|
| Solicitar Asistencia almuerzo                                       |
| Solicitud de Cambio de Límites (boundary variance)                  |
| Encuestas                                                           |
| Firmar documentos                                                   |
| Citas                                                               |
| Contacto/s por emergencia y autorización para retirar al estudiante |
| Votación                                                            |
| Autobuses / Transporte Info                                         |
| Restablecer las contraseñas (passwords) del estudiante              |
| Solicitar punto de acceso a internet (hotspot)                      |
| Recursos de la guarda 🗹                                             |

- 4. Lea y llene el forumlario de solucitud.
- 5. En la parte inferior de la página, haga clic en "Solicitar punto de acceso a internet (hotspot)".

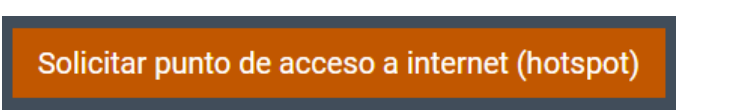

A continuación, se procesará la solicitud. Si se aprueba, y hay puntos de acceso disponibles, el punto de acceso solicitado será entregado a la escuela donde el estudiante del padre o tutor solicitante se asista.